## วิธีตรวจสอบที่อยู่ MAC ของคอมพิวเตอร์ของคุณ?

## สำหรับ Windows 7

- 1. กดปุ่ม windows + R บนแป้นพิมพ์ในเวลาเดียวกัน
- 2. พิมพ์ ncpa.cpl ในกล่องแล้วคลิกตกลง

| 🖃 Run |                                                                                                 | 23       |
|-------|-------------------------------------------------------------------------------------------------|----------|
|       | Type the name of a program, folder, document, or<br>resource, and Windows will open it for you. | Internet |
| Open: | ncpa.cpl                                                                                        | Ŧ        |
|       | OK Cancel Br                                                                                    | owse     |

3. คลิกขวาที่การ Local Area Connection/ Wireless network connectionและไปที่ Status

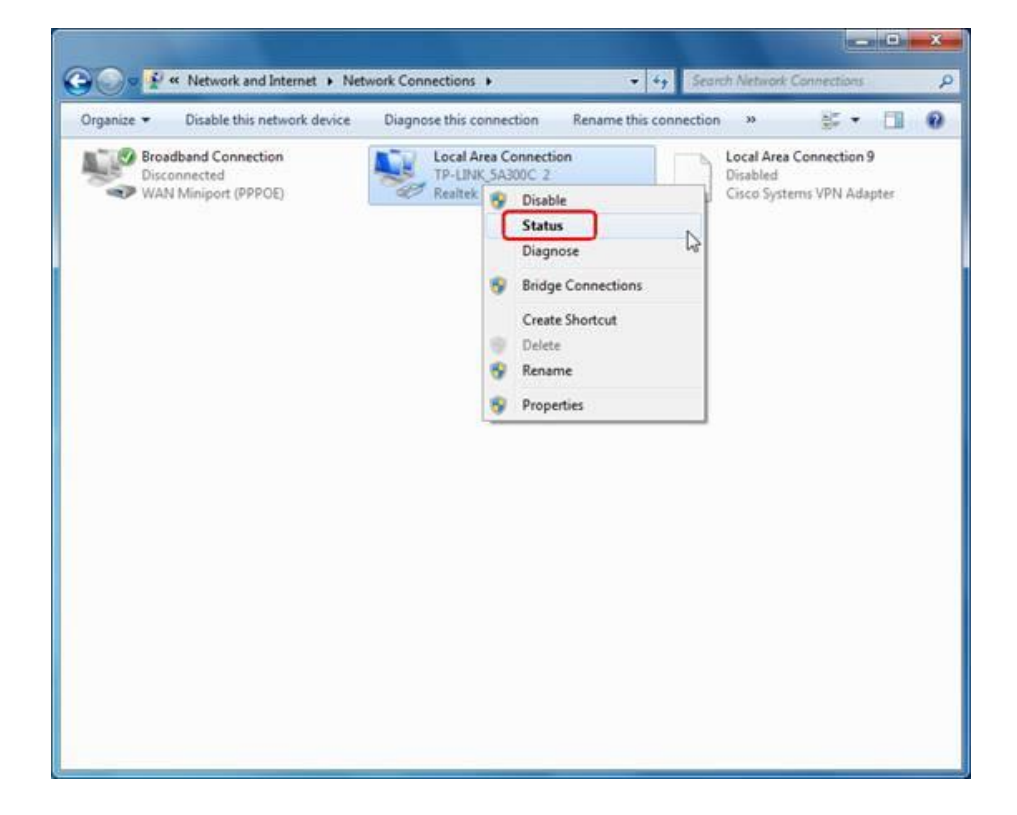

4. ที่หน้าต่าง popping up ให้ไปที่ Details

| Connection                    |                                |       |
|-------------------------------|--------------------------------|-------|
| IPv4 Connectivity:            | Inte                           | ernet |
| IPv6 Connectivity:            | No Internet ac                 | cess  |
| Media State:                  | Ena                            | abled |
| Duration:                     | 00:0                           | 7:47  |
| opecu.                        | 100.01                         | -ipha |
| Details                       |                                |       |
| Details                       | Sent — Rece                    | ived  |
| Details<br>Activity<br>Bytes: | Sent — Rece<br>357,490   1,190 | ived  |

5. ที่อยู่จริงคือที่อยู่ MACของคอมพิวเตอร์ของคุณ

| Network Connection Detail   | s                                    |
|-----------------------------|--------------------------------------|
| Network Connection Details: |                                      |
| Property                    | Value 📩                              |
| Connection-specific DN      |                                      |
| Description                 | Realtek RTL8168C(P)/8111C(P) Fami    |
| Physical Address            | 48-5B-39-42-51-93                    |
| DHCP Enabled                | Yes                                  |
| IPv4 Address                | 10.10.156                            |
| IPv4 Subnet Mask            | 255.255.255.0                        |
| Lease Obtained              | Tuesday, December 20, 2011 9:29:57 🚍 |
| Lease Expires               | Tuesday, December 20, 2011 5:29:57   |
| IPv4 Default Gateway        | 10.10.10.1                           |
| IPv4 DHCP Server            | 10.10.10.1                           |
| IPv4 DNS Servers            | 8.8.8.8                              |
|                             | 172.31.1.1                           |
| IPv4 WINS Server            |                                      |
| NetBIOS over Tcpip En       | Yes                                  |
| Link-local IPv6 Address     | fe80::3d0f:cf23:2f7f:ed96%11         |
| IPv6 Default Gateway        |                                      |
|                             | •                                    |
|                             |                                      |
|                             |                                      |
|                             | Close                                |
|                             |                                      |

## สำหรับ Windows 11

- 1. กดปุ่ม windows + R บนแป้นพิมพ์ในเวลาเดียวกัน
- 2. พิมพ์ ncpa.cpl ในกล่องแล้วคลิกตกลง

| 📨 Run         | ×                                                                                                    |
|---------------|----------------------------------------------------------------------------------------------------|
|               | Type the name of a program, folder, document, or Internet resource, and Windows will open it for you. |
| <u>O</u> pen: | ncpa.cpl 🗸                                                                                            |
|               | OK Cancel <u>B</u> rowse                                                                              |

3. คลิกขวาที่การ Local Area Connection/ Wireless network connectionและไปที่ Status

|       | Ethernet             |   |                    |
|-------|----------------------|---|--------------------|
|       | Network 2            |   | Disable            |
| - All | Realter PCIe GDE Far |   | Status             |
|       |                      |   | Diagnose           |
|       |                      | • | Bridge Connections |
|       |                      |   | Create Shortcut    |
|       |                      | • | Delete             |
|       |                      | • | Rename             |
|       |                      | • | Properties         |

4. ที่หน้าต่าง popping up ให้ไปที่ Details

| 🕴 Ethernet Status  |                          | × |
|--------------------|--------------------------|---|
| General            |                          |   |
| Connection         |                          |   |
| IPv4 Connectivity: | Internet                 |   |
| IPv6 Connectivity: | No network access        |   |
| Media State:       | Enabled                  |   |
| Duration:          | 00:42:00                 |   |
| Speed:             | 1.0 Gbps                 |   |
| Details            |                          |   |
| Activity           |                          |   |
|                    | Sent — 💭 — Received      |   |
| Bytes: 9           | 35,273,458 2,267,807,800 |   |
| Properties         | Disable Diagnose         |   |
|                    | Close                    |   |

5. ที่อยู่จริงคือที่อยู่ MACของคอมพิวเตอร์ของคุณ

| Network Connection Deta        | ils                                  | ×  |
|--------------------------------|--------------------------------------|----|
| Network Connection Details:    |                                      |    |
| Property                       | Value                                |    |
| Connection-specific DN         |                                      |    |
| Description<br>Distance in Add | Realitate DCIa ChE Family Controller | -1 |
| Physical Address               | C8-9C-DC-51-DB-F7                    | _  |
| DHCP Enabled                   | No                                   |    |
| IPv4 Address                   | 192.168.154.79                       |    |
| IPv4 Subnet Mask               | 255.255.255.0                        |    |
| IPv4 Default Gateway           | 192.168.154.1                        |    |
| IPv4 DNS Server                | 192.168.164.22                       |    |
| IPv4 WINS Server               |                                      |    |
| NetBIOS over Tcpip En          | Yes                                  |    |
| Link-local IPv6 Address        | fe80::74d7:2875:f6bc:a058%5          |    |
| IPv6 Default Gateway           |                                      |    |
| IPv6 DNS Server                |                                      |    |
|                                |                                      |    |
|                                |                                      |    |
|                                |                                      |    |
|                                |                                      |    |
|                                |                                      |    |
|                                |                                      | _  |
|                                | Close                                |    |
|                                |                                      |    |